Nova Anotação de responsabilidade técnica - ART COMO PREENCHER?

**Regional Curitiba** 

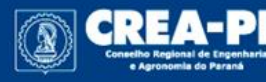

www.crea-pr.org.br

## Novo sistema de ARTs do Crea-PR

O novo sistema de ARTs do Crea-PR visa atender à Resolução 1.025/2009 do Confea, que prevê a ART Nacional. O modelo será implantado no dia 12/08/2019.

Neste treinamento, faremos um tutorial para preenchimento da ART de **obra ou serviço** no novo sistema, explicando campo a campo.

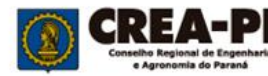

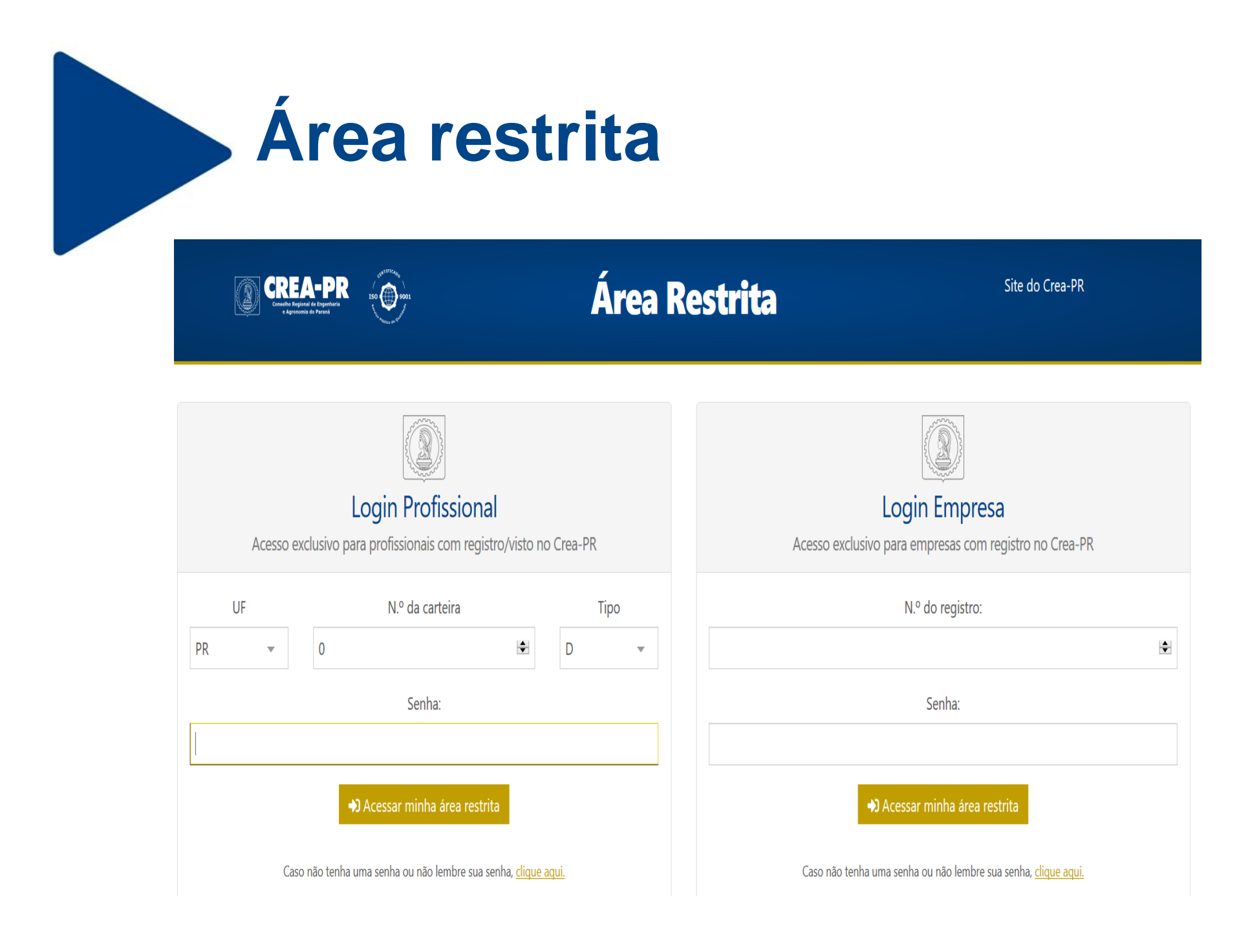

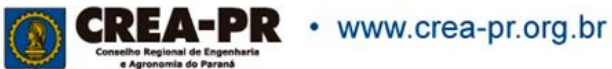

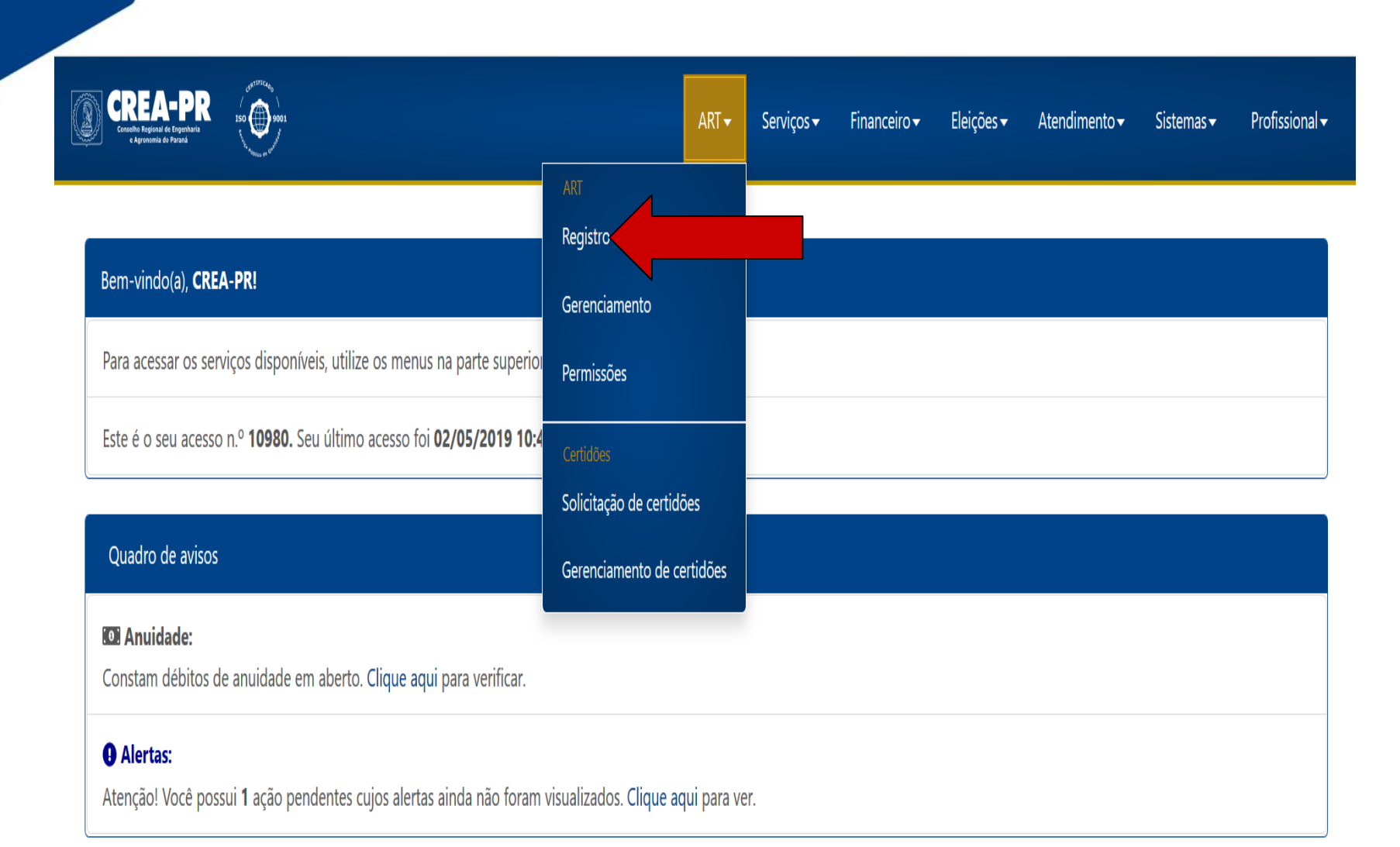

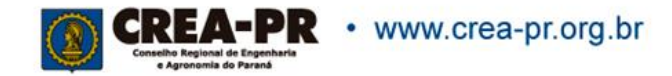

## **PREENCHENDO ART**

#### **OBRA OU SERVIÇO**

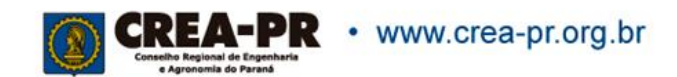

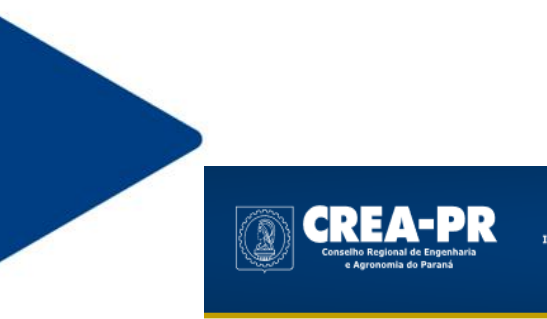

| ART 🗸    | Servicos 🗸  | Fin |
|----------|-------------|-----|
| A MALE - | 001 VIÇ00 - |     |

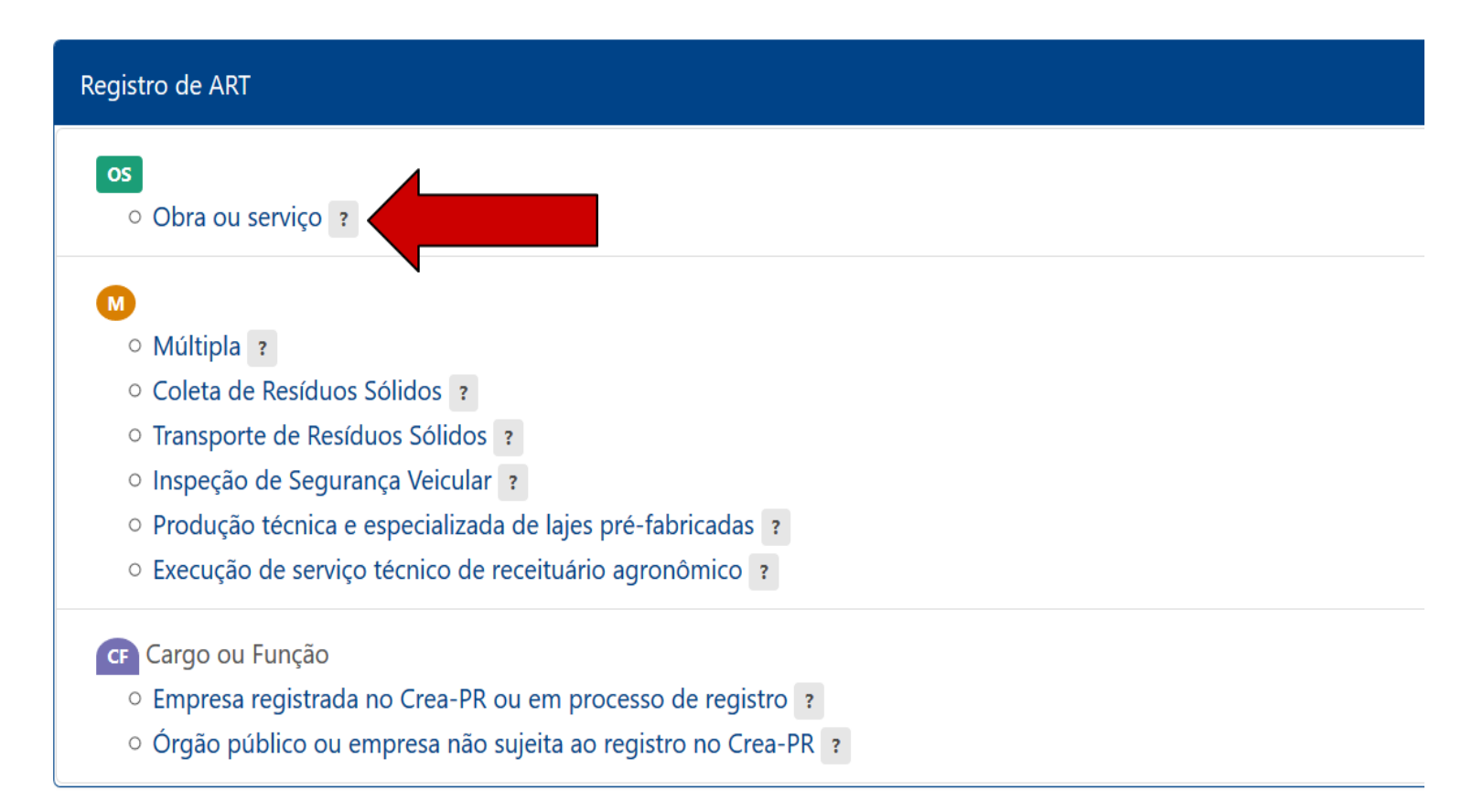

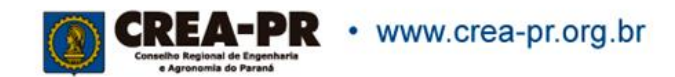

## 1<sup>a</sup> Aba: Dados Gerais

#### Dados da ART

| * Forma de registro                              | ?<br>• | ART vinculada por forma de registro    | ? |
|--------------------------------------------------|--------|----------------------------------------|---|
| * Participação técnica                           | ?      | ART vinculada por participação técnica | ? |
| O Individual O Coautor O Corresponsavel O Equipe |        |                                        |   |
| * Vinculação por empreendimento                  | ?      | ART vinculada por empreendimento       | ? |
|                                                  | •      |                                        |   |
| Tipo de ação institucional                       | ?      | Ação institucional                     | ? |
|                                                  | •      |                                        | • |
| * Empresa contratada                             |        |                                        | ? |
|                                                  |        |                                        | • |
| Finalidade                                       |        |                                        | ? |
|                                                  |        |                                        | • |

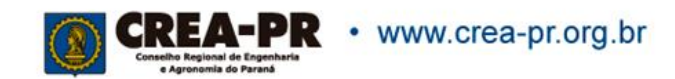

## Dados da ART: Forma de registro

| Forma de registro                   | ? ART vinculada p | por forma de registro    | (  |
|-------------------------------------|-------------------|--------------------------|----|
| nicial                              | APT vinculada r   | nor narticinação técnica |    |
| Complementar (aditivo de prazo)     |                   |                          | (1 |
| Complementar (alteração contratual) | ART vinculada p   | por empreendimento       | 4  |
| Substituição (sem custo)            |                   |                          |    |
|                                     | Ação institucion  | nal                      |    |
| Empresa contratada                  |                   |                          |    |
|                                     |                   |                          |    |
|                                     |                   |                          |    |

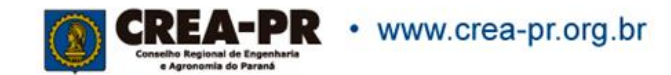

## Forma de Registro

Definido conforme o artigo 10 da Resolução 1.025/2009 do Confea.

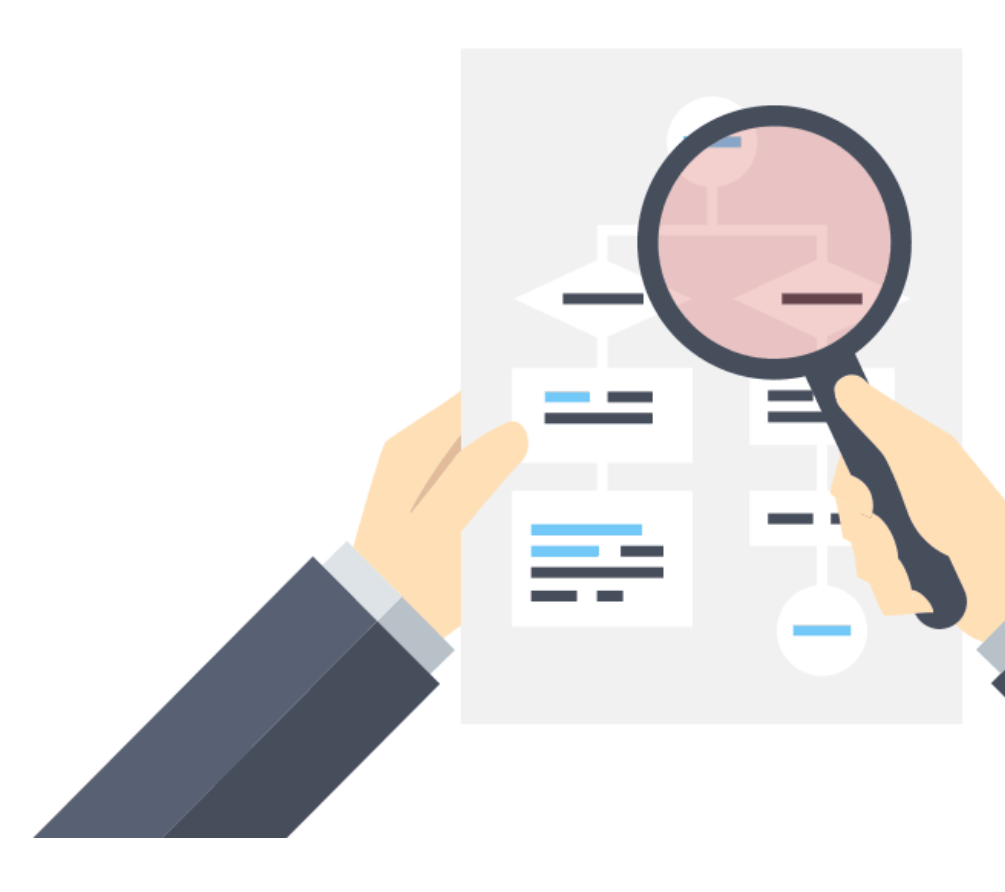

**Inicial**: Primeira ou única ART do profissional para o serviço;

**Complementar (aditivo de prazo)**: Deve ser registrada quando houver aditivo contratual que altere apenas o prazo;

**Complementar (alteração contratual)**: Deve ser registrada para quando houver aditivo contratual;

**Substituição (com custo)**: Usada para correção de dados ou inclusão de serviços não informados em uma ART existente;

Substituição (sem custo): Usada para correção de erros de preenchimento em uma ART existente (que não impliquem em alteração do objeto ou das atividades da ART substituída).É a atual RETIFICAÇÃO DE ART, só que sem análise administrativa e alterando o número da ART.

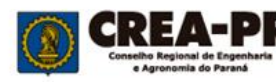

## ART vinculada por forma de registro

## Se preenchido o campo Forma de registro diferente de INICIAL é obrigatório o preenchimento.

| Dados da ART                            |          |                                        |                |
|-----------------------------------------|----------|----------------------------------------|----------------|
| * Forma de registro                     | ?        | ART vinculada por forma de registro    | ?              |
| Complementar (alteração contratual)     | × 💌      |                                        | 🔗 Vincular ART |
|                                         |          | Obrigatório informar a ART             |                |
| * Participação técnica                  | ?        | ART vinculada por participação técnica | ?              |
| O Individual O Coautor O Corresponsavel | O Equipe |                                        |                |
| Vinculação por empreendimento           | ?        | ART vinculada por empreendimento       | ?              |
|                                         | •        |                                        |                |
| Tipo de ação institucional              | ?        | Ação institucional                     | ?              |
|                                         | •        |                                        | v              |
| # Empresa contratada                    |          |                                        | ?              |
|                                         |          |                                        | •              |
| Finalidade                              |          |                                        | 2              |
|                                         |          |                                        | •              |
|                                         |          |                                        |                |

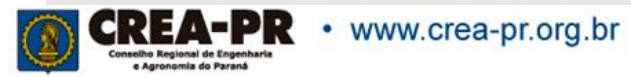

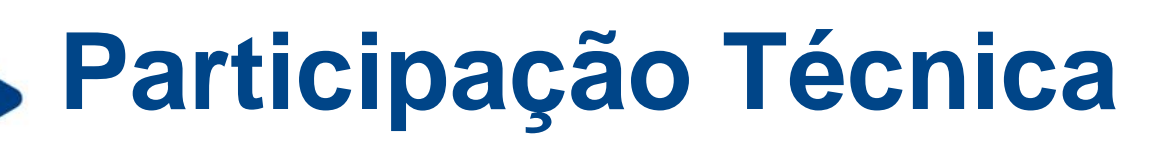

| * Forma de registro<br>Inicial                                                                        | ?<br>× •      | ART vinculada por forma de registro    | ?                    |
|----------------------------------------------------------------------------------------------------|---------------|----------------------------------------|----------------------|
| <ul> <li>Participação técnica</li> <li>Individual</li> <li>Coautor</li> <li>Corresponsavel</li> </ul> | ?<br>O Equipe | ART vinculada por participação técnica | ?<br>S Vincular ART? |
| * Vinculação por empreendimento                                                                       | ?             | ART vinculada por empreendimento       | ?                    |
| Tipo de ação institucional                                                                            | ?             | Ação institucional                     | ?                    |
| * Empresa contratada                                                                                  |               |                                        | ?                    |
| Finalidade                                                                                            |               |                                        | ?                    |

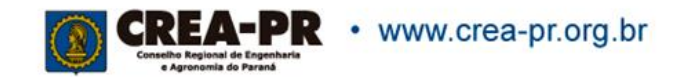

## Participação Técnica

Definido conforme o artigo 11 da Resolução 1.025/2009 do Confea.

**Individual**: indica que a atividade contratada é desenvolvida individualmente pelo profissional;

**Coautor**: indica que a atividade intelectual será desenvolvida ou elaborada por mais de um profissional. (Ex: planejamento, estudo, projeto);

**Corresponsável**: indica que a atividade executiva será desenvolvida em conjunto por mais de um profissional. (Ex: execução de obra, manutenção, instalação, operação);

**Equipe**: indica que vários profissionais realizarão atividades diferentes, objetos de um único contrato (Ex: projetos arquitetônico, estrutural e complementares para edifício complexo, como hospital, aeroporto, etc).

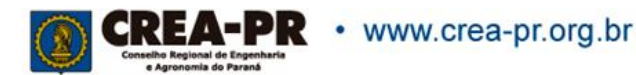

## ART vinculada por participação técnica

## Se preenchido o campo Participação Técnica diferente de INDIVIDUAL é obrigatório o preenchimento.

| Dados da ART                    |          |                                        |              |
|---------------------------------|----------|----------------------------------------|--------------|
| * Forma de registro             | ?        | ART vinculada por forma de registro    |              |
| Inicial                         | X 🔻      |                                        |              |
| Participação técnica            | ?        | ART vinculada por participação técnica |              |
| O Individual                    | O Equipe |                                        | 🔗 Vincular / |
| * Vinculação por empreendimento | ?        | ART vinculada por empreendimento       |              |
|                                 | •        |                                        |              |

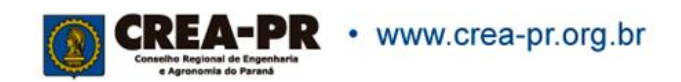

### Vinculação por empreendimento

| * Forma de registro                       | ?      | ART vinculada por forma de registro    | ? |
|-------------------------------------------|--------|----------------------------------------|---|
| Inicial                                   | X 🔻    |                                        |   |
| * Participação técnica                    | ?      | ART vinculada por participação técnica | ? |
| Individual     Coautor     Corresponsavel | Equipe |                                        |   |
| * Vinculação por empreendimento           | ?      | ART vinculada por empreendimento       | ? |
|                                           |        |                                        |   |
| Sem vinculação                            |        | Ação institucional                     | ? |
| Substituição de Responsabilidade Técnica  |        |                                        | v |
| ART de Outro Estado                       |        |                                        | 2 |
| ART de Outro Conselho                     |        |                                        | v |
| Subcontratação/Subempreitada              | /      |                                        | • |

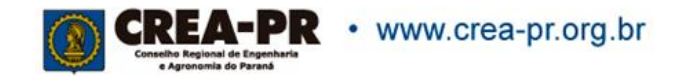

### Vinculação por empreendimento

Definido conforme o artigo 12 da Resolução 1.025/2009 do Confea.

Esta vinculação deve ser utilizada em caso de subcontratações, substituição de responsável (troca de responsável técnico) ou então se for necessário vincular com ARTs de outros Estados. Também é possível indicar nº de documentos de responsabilidade de outro Conselho (RRT, TRT, RT, etc).

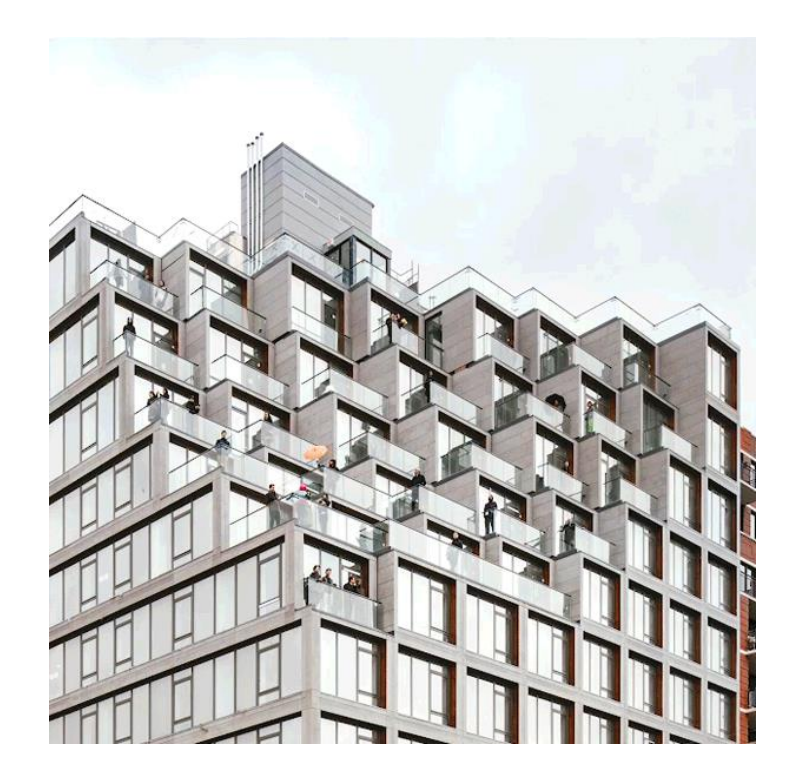

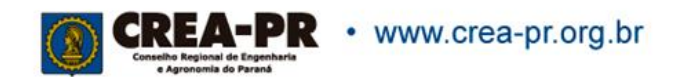

### ART vinculada por empreendimento

Se preenchido Vinculação por empreendimento diferente de SEM VINCULAÇÃO é obrigatório o preenchimento.

| Dados da ART                              |          |                                        |                |
|-------------------------------------------|----------|----------------------------------------|----------------|
| * Forma de registro                       | ?        | ART vinculada por forma de registro    | ?              |
| Inicial                                   | × •      |                                        |                |
| * Participação técnica                    | ?        | ART vinculada por participação técnica | ?              |
| Individual     Coautor     Corresponsavel | O Equipe |                                        |                |
| * Vinculação por empreendimento           | ?        | ART vinculada por empreendimento       | ?              |
| Subcontratação/Subempreitada              | × •      |                                        | 🔗 Vincular ART |
|                                           |          | Obrigatório informar a ART             |                |
|                                           |          | a water state to a second              |                |

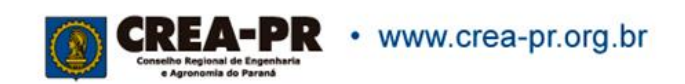

## Tipo de ação institucional

| Sem vinculação             | Χ 🔻 |                    |   |
|----------------------------|-----|--------------------|---|
| Tipo de ação institucional | ?   | Ação institucional | ? |
|                            |     |                    | ▼ |
| Agricultura familiar       |     |                    | 2 |
| Convênio do Crea           |     |                    | v |
| Entidade Beneficente       |     |                    |   |
| Mandado de Segurança       |     |                    | ? |
| Moradia Popular            |     |                    |   |
| Órgão Público              |     |                    |   |
| Dados complementares       |     |                    |   |

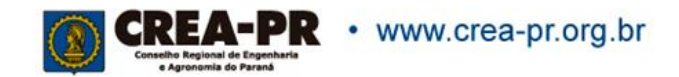

## Tipo de ação institucional

#### Definido conforme o anexo I da Resolução 1.025/2009 do Confea.

Ação institucional identifica o convênio do Crea que possibilita condições de excepcionalidade para registro da ART.

| Vinculação por empreendimento     | ?   | ART vinculada por empreendimento         | ?                |
|-----------------------------------|-----|------------------------------------------|------------------|
| Sem vinculação                    | X 🔻 |                                          |                  |
| Tipo de ação institucional        | ?   | Ação institucional (ART de Cargo/Função) | ?                |
| þrgão Público                     | X 🔺 |                                          | 🔗 Selecionar ART |
| Agricultura familiar              |     | Ação Ó obrigatório                       | )                |
| Convênio do Crea                  |     | Deverá                                   | ?                |
| Entidade Beneficente              |     | preencher com                            | •                |
| Mandado de Segurança              |     | convênio,<br>exceto se for               | ?                |
| Moradia Popular                   |     | órgão público,<br>pois terá que          | •                |
| Órgão Público                     |     | informar a<br>ART de                     |                  |
|                                   |     | Desempenho<br>de                         |                  |
|                                   |     | Cargo/Função<br>(boleto c/30             |                  |
|                                   |     | dias para                                |                  |
| <b>CREA-PR</b> • www.crea-pr.org. | br  | pagamentoj                               |                  |

## Empresa contratada

Informar se atua como autônomo ou por empresa. Só aparecem para selecionar as empresas em que seja responsável ou faça parte do quadro técnico perante o Crea-PR.

| * Empresa contratada                                       | ? |
|------------------------------------------------------------|---|
| Autônomo, ou vinculado a empresa não registrada no Crea-PR |   |
| TESTE ALTERADO 76.639.384/0001-59                          |   |
| TESTE ALTERADO 76.639.384/0001-59                          |   |
| TESTE ALTERADO 77.520.666/0001-03                          |   |
| Dados complementares                                       |   |

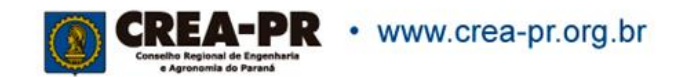

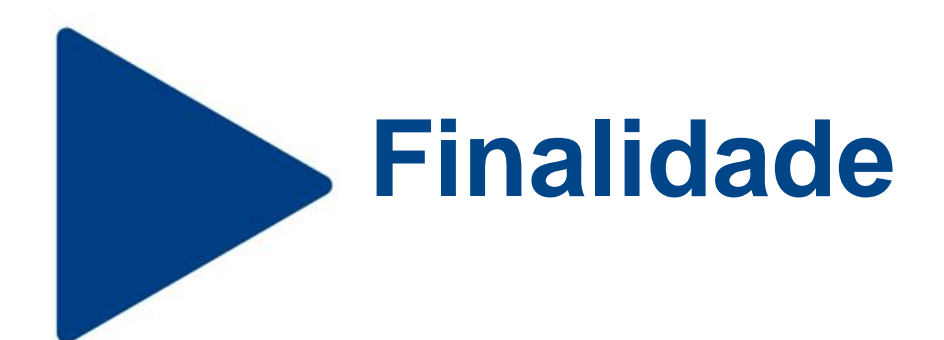

Identifica a que fim se destina a obra ou serviço após sua realização. Não é um campo de preenchimento obrigatório.

| Finalidade | ?            |  |
|------------|--------------|--|
|            |              |  |
| Agrícola   | ^            |  |
| Ambiental  |              |  |
| Aqüícola   |              |  |
| Artístico  |              |  |
| Cadastral  |              |  |
| Comercial  |              |  |
| Cultural   |              |  |
| Facelay    | $\checkmark$ |  |

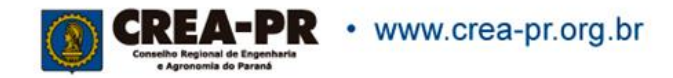

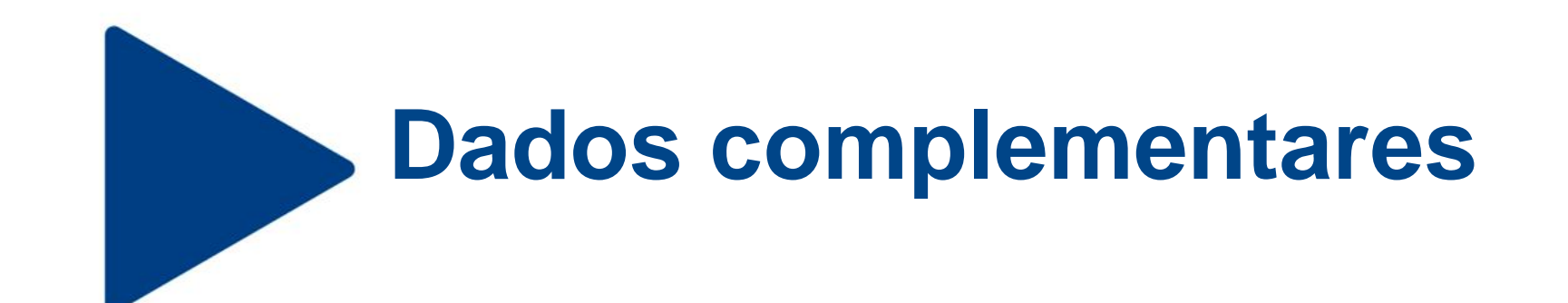

Caso a obra/serviço tenha sido fiscalizada pelo Crea-PR, informe o nº do relatório.

Obs.: Este item não será impresso na ART, pois é uma informação para uso interno.

| Dados complementares                  |             |
|---------------------------------------|-------------|
| Nº relatório/processo de fiscalização | 3           |
|                                       |             |
|                                       | Criar ART 🗲 |

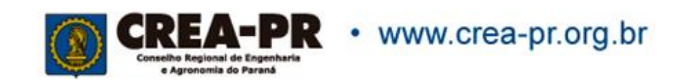

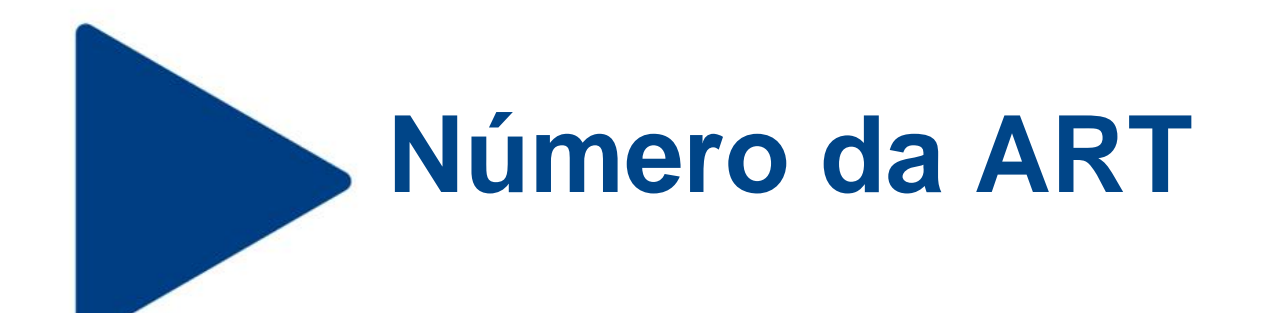

Após clicar na tela anterior no botão Criar ART > , o sistema já gera o número da sua ART.

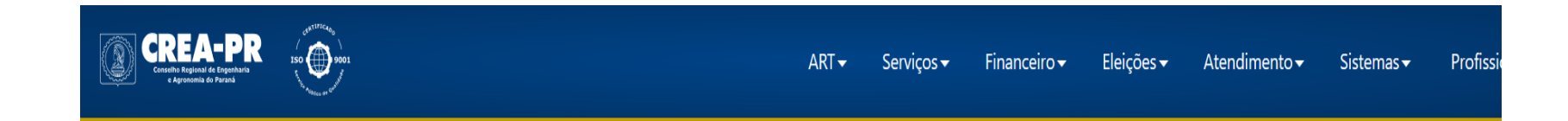

| Registro de ART de Ob | ra/Serviço n.º  | 172019000038      | ) OS 🕜 Preenchida   |                   |                    |   |
|-----------------------|-----------------|-------------------|---------------------|-------------------|--------------------|---|
| Dados Gerais          | Contrato        | Endereços         | Atividades Técnicas | Informações Compl | ementares          |   |
| Dados do              | contratar       | ite               |                     |                   |                    |   |
| 🍀 Tipo                |                 |                   |                     | ?                 | CPF/CNPJ           | ? |
| Pessoa Juríd          | ica (Direito Pr | ivado) brasileira | 3                   | × •               | 76.639.384/0039-21 |   |

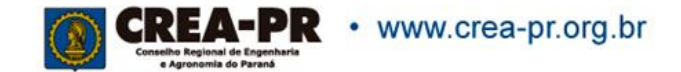

## 2<sup>a</sup> aba: Contrato

Dados Gerais

Contrato Endereços

Atividades Técnicas Informações Complementares

#### Dados do contratante

| 🌞 Тіро                   |                       |     | ?               | CPF/CNPJ    | ?        |
|--------------------------|-----------------------|-----|-----------------|-------------|----------|
|                          |                       |     | ▲               |             |          |
| Pessoa Física brasileira |                       |     |                 |             |          |
| Pessoa Física estrangei  | ra                    |     |                 | Nome Social | ?        |
| Pessoa Jurídica (Direito | Privado) brasileira   |     |                 |             | 🖍 Editar |
| Pessoa Jurídica (Direito | ) Privado) estrangeir | a   |                 | E-mail      | ?        |
| Pessoa Jurídica (Direito | Público) brasileira   |     |                 |             |          |
| Pessoa Jurídica (Direito | Público) estrangeir   | а   |                 |             |          |
| Endereço do cont         | ratante               |     |                 |             |          |
| País                     | ?                     | CEP | ?               | Cidade/UF   | ?        |
| BRA                      | 🖍 Editar              |     | <b>Q</b> Buscar |             |          |

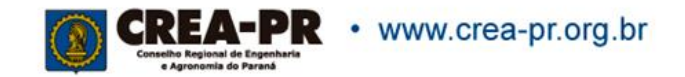

## Dados do contratante: Tipo

Dados Gerais

Contrato Endereços Atividades Técnicas

Informações Complementares

| * Tipo                                        | ? CPF/CNPJ  | ?       |
|-----------------------------------------------|-------------|---------|
| Pessoa Física brasileira                      |             |         |
| Pessoa Física estrangeira                     | Nome Social | ?       |
| Pessoa Jurídica (Direito Privado) brasileira  |             | 🖍 Edita |
| Pessoa Jurídica (Direito Privado) estrangeira | E-mail      | ?       |
| Pessoa Jurídica (Direito Público) brasileira  |             |         |
| Pessoa Jurídica (Direito Público) estrangeira |             |         |
| Sedereco do contratante                       |             |         |
|                                               |             |         |
| País ? CEP                                    | ? Cidade/UF | ?       |

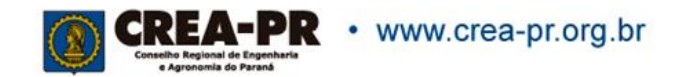

## Dados do contratante: Tipo

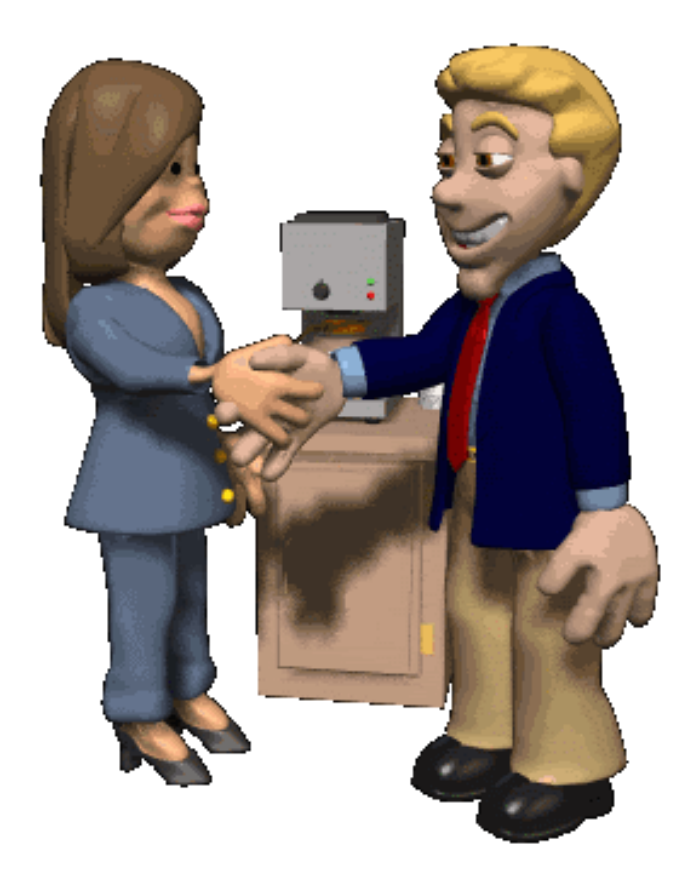

Informa o tipo de contratante da obra ou serviço, de acordo com as seguintes definições:

**Pessoa Jurídica de Direito Privado**: empresário, sociedade de economia mista, empresa pública, fundação, associação, sociedade, organização religiosa e partido político.

**Pessoa Jurídica de Direito Público**: União, Estados, Distrito Federal, municípios, autarquias e demais entidades de caráter público criadas por lei.

Obs.: no caso de contratante estrangeiro não será necessário informar CPF/CNPJ.

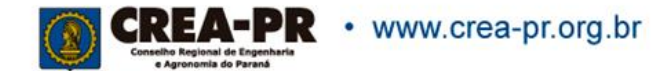

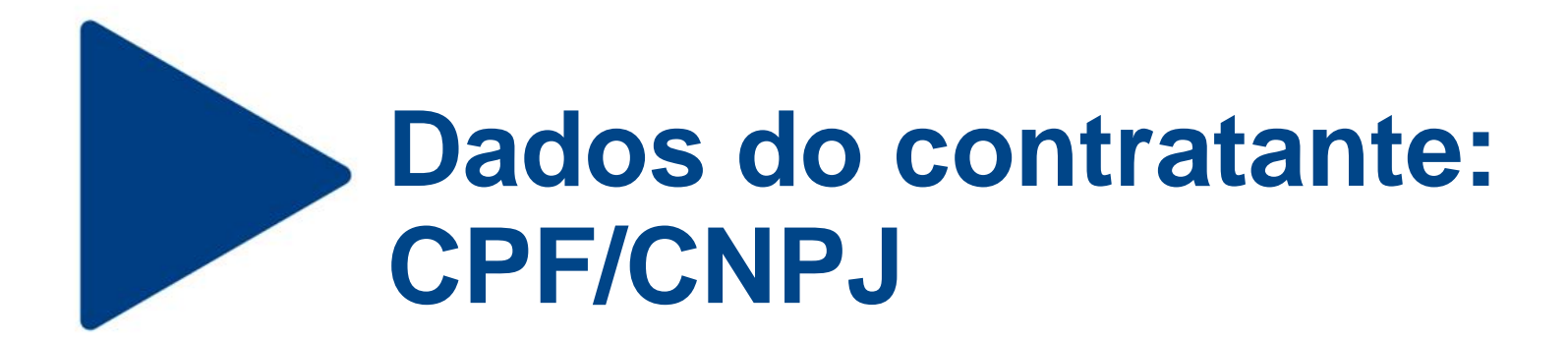

### Informe o CPF/CNPJ do contratante. Em caso de estrangeiro, não é obrigatório informar.

| Dados Gerais | Contrato        | Endereços         | Atividades Técnicas | Informações Co | omplementares      |               |
|--------------|-----------------|-------------------|---------------------|----------------|--------------------|---------------|
| Dados do     | contratar       | ite               |                     |                |                    |               |
| 🔅 Tipo       |                 |                   |                     | ?              | CPF/CNPJ           | ?             |
| Pessoa Juríd | ica (Direito Pr | ivado) brasileira |                     | X <b>v</b>     | 76.639.384/0039-21 |               |
| * Razão soc  | ial             |                   |                     | ?              | Nome Social        | ?<br>🖍 Editar |
|              |                 | Razão social      | é obrigatório.      |                |                    |               |
| DDD          | ?               | Telefone/Ce       | elular              | ?              | E-mail             | ?             |
|              |                 |                   |                     |                |                    |               |

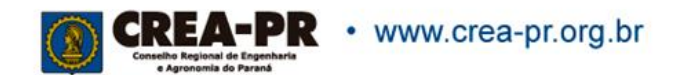

## Dados do contratante: Razão social

Informar o nome ou razão social do contratante. Se for uma empresa com registro no Crea-PR, o sistema buscará os dados do cadastro.

| Dados Gerais | Contrato         | Endereços         | Atividades Técnicas | Informações Co | mpler | mentares           |               |
|--------------|------------------|-------------------|---------------------|----------------|-------|--------------------|---------------|
| Dados do     | contratan        | te                |                     |                |       |                    |               |
| 🍀 Tipo       |                  |                   |                     | ?              |       | CPF/CNPJ           | ?             |
| Pessoa Juríd | ica (Direito Pri | ivado) brasileira |                     | × 💌            |       | 76.639.384/0039-21 |               |
| ♣ Razão soo  | cial             |                   |                     | ?              |       | Nome Social        | ?<br>♪ Editar |
|              |                  | Razão social      | é obrigatório.      |                | J     |                    |               |
| DDD          | ?                | Telefone/Ce       | elular              | ?              |       | E-mail             | ?             |
|              |                  |                   |                     |                |       |                    |               |

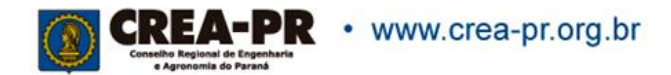

## Dados do contratante: Nome social

Preencher apenas se seu contratante for travesti ou transexual, conforme Decreto Federal N.º 8.727/2016.

| Dados Gerais | Contrato        | Endereços         | Atividades Técnicas | Informações Co | mplementares       |                 |
|--------------|-----------------|-------------------|---------------------|----------------|--------------------|-----------------|
| Dados do     | contratar       | ite               |                     |                |                    |                 |
| * Tipo       |                 |                   |                     | ?              | CPF/CNPJ           | ?               |
| Pessoa Juríd | ica (Direito Pr | ivado) brasileira |                     | × •            | 76.639.384/0039-21 |                 |
| Razão soc    | ial             |                   |                     | ?              | Nome Social        | ?<br>Set Editar |
|              |                 | Razão social      | é obrigatório.      |                |                    |                 |
| DDD          | ?               | Telefone/Ce       | elular              | ?              | E-mail             | ?               |
|              |                 |                   |                     |                |                    |                 |

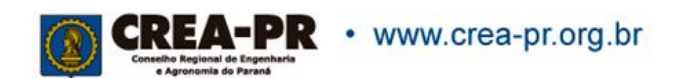

### Dados do contratante: DDD, telefone e e-mail

| Dados Gerais             | Contrato             | Endereços                | Atividades Técnicas | Informações Con | nplementares                   |               |
|--------------------------|----------------------|--------------------------|---------------------|-----------------|--------------------------------|---------------|
| Dados do                 | contratan            | te                       |                     |                 |                                |               |
| TipoPessoa Juríd         | ica (Direito Pri     | vado) brasileira         |                     | ?<br>× •        | CPF/CNPJ<br>76.639.384/0039-21 | ?             |
| Razão soc<br>Conselho Re | ial<br>gional de Eng | enharia e Agror          | nomia do Paraná     | ?               | Nome Social                    | ?<br>🖍 Editar |
| DDD<br>41                | ?                    | Telefone/Ce<br>3350-6758 | lular               | ?               | E-mail<br>crea@crea.org.br     | ?             |

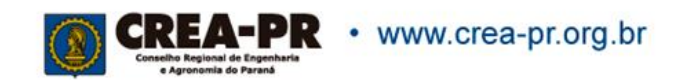

## Endereço do contratante

Ao preencher o CEP, o sistema busca o endereço sendo necessário o preenchimento do número e complemento.

| Endereço do contratante |          |           |                   |                                       |  |          |   |
|-------------------------|----------|-----------|-------------------|---------------------------------------|--|----------|---|
| País                    | ?        | CEP       | ?                 | Cidade/UF                             |  |          | ? |
| BRA                     | 🖍 Editar | 80045-310 | <b>Q</b> , Buscar | CURITIBA / PR                         |  |          |   |
| * Logradouro            |          |           |                   | ?                                     |  | * Número | ? |
| PADRE GERMANO MAYER     |          |           |                   |                                       |  | 1169     |   |
| * Bairro                |          |           | ?                 | Complemento (Apto, quadra, lote, etc) |  |          | ? |
| ALTO DA RUA XV          |          |           |                   |                                       |  |          |   |

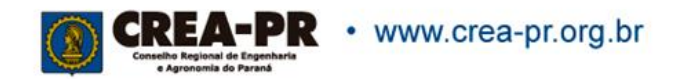

# Dados do contrato: nº do contrato/convênio

Informar o n.º ou código do contrato firmado, se houver. Não é um campo de preenchimento obrigatório.

| Dados do contrato           |   |        |   |         |   |
|-----------------------------|---|--------|---|---------|---|
| Número do contrato/convênio | ? | * Data | ? | ✤ Valor | 3 |
|                             |   |        |   |         |   |

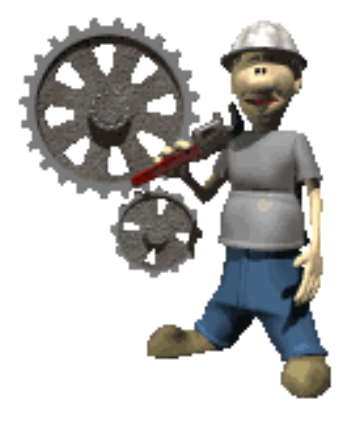

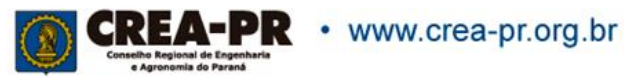

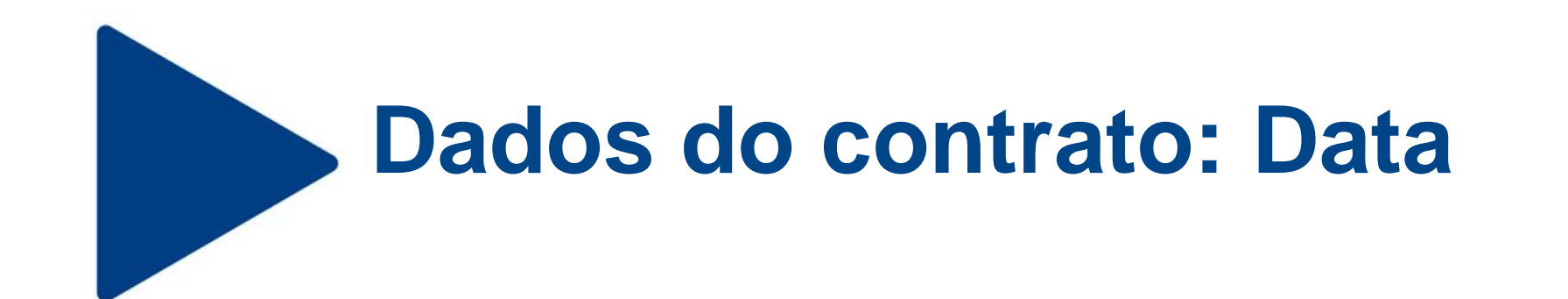

Informar a data de assinatura do contrato. Em caso de aditivo contratual, informar a data de assinatura do aditivo.

| Dados do contrato           |                  |
|-----------------------------|------------------|
| Número do contrato/convênio | ? Data ? Valor ? |
|                             |                  |
|                             |                  |
| • www.crea-pr.org.br        |                  |

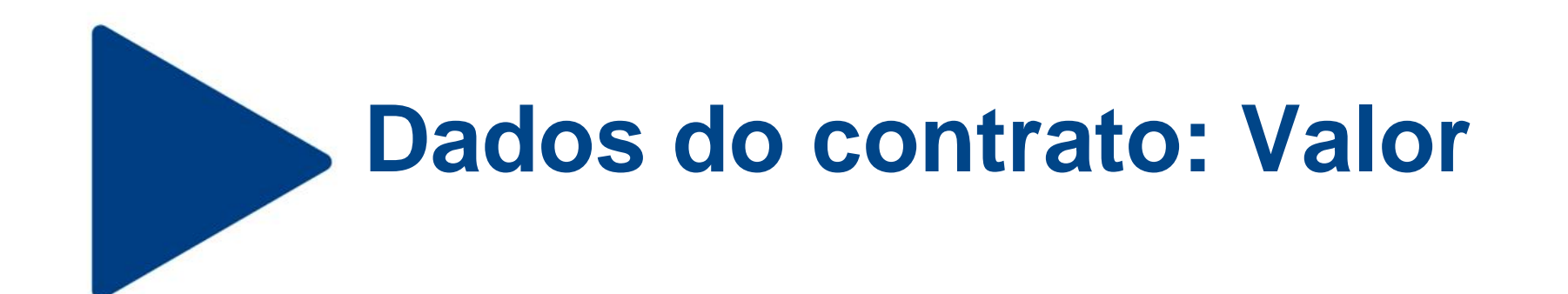

#### Informar o valor total do contrato.

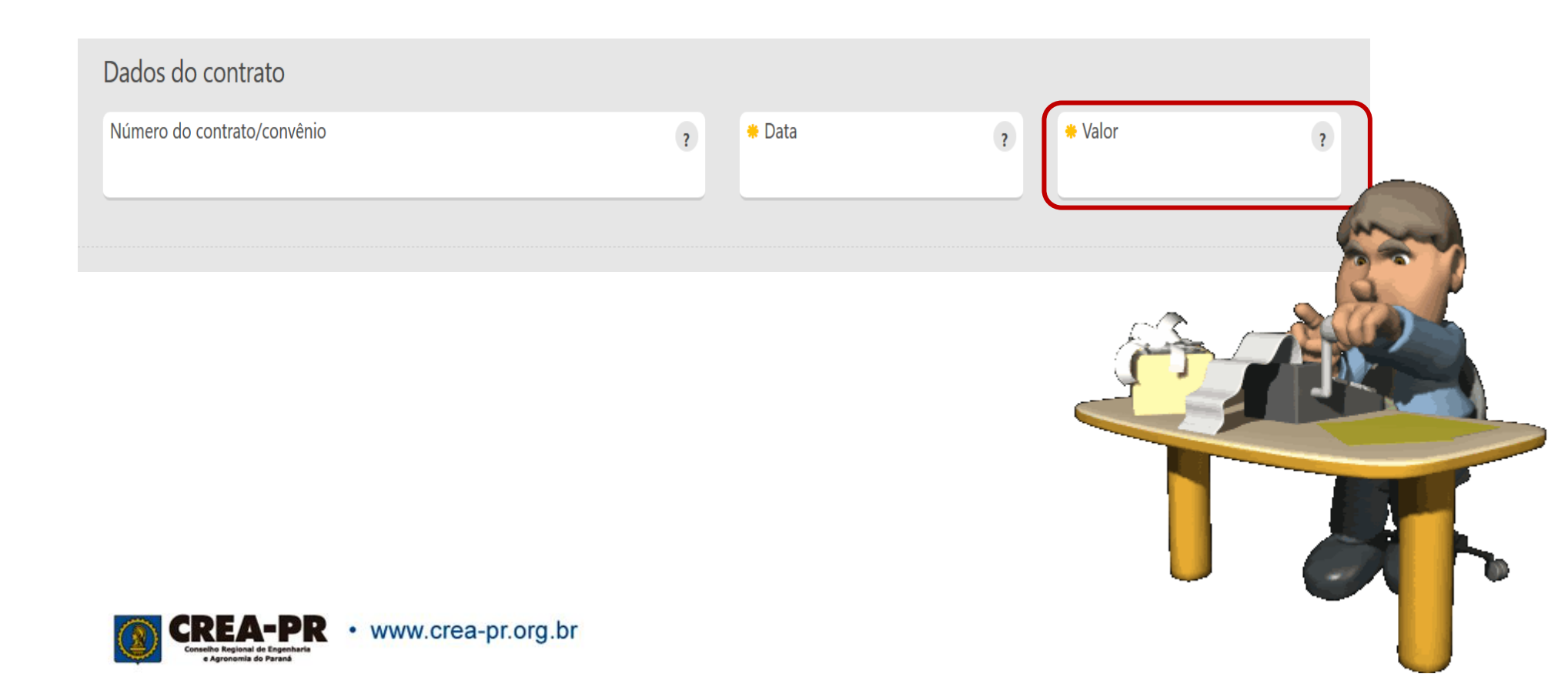

## Dados da obra ou serviço: Data de início

Deve ser informada a previsão de início dos serviços contratados. Essa data não pode ser anterior à data do registro profissional.

| Dados da obra ou serviço                                |                |                               |   |                         |   |
|---------------------------------------------------------|----------------|-------------------------------|---|-------------------------|---|
| Dados da obra ou serviço<br>* Data de início            | 2              | * Data de previsão de término | ? | * Custo da obra/serviço | ? |
| Constito Regional de Engenharia<br>e Agranomia do Paral | www.crea-pr.or | g.br                          |   |                         |   |

## Dados da obra ou serviço: Data de previsão de término

Deve ser informada a previsão de término dos serviços contratados. A data não pode ser anterior à data atual, caso contrário será necessário realizar a recuperação da ART

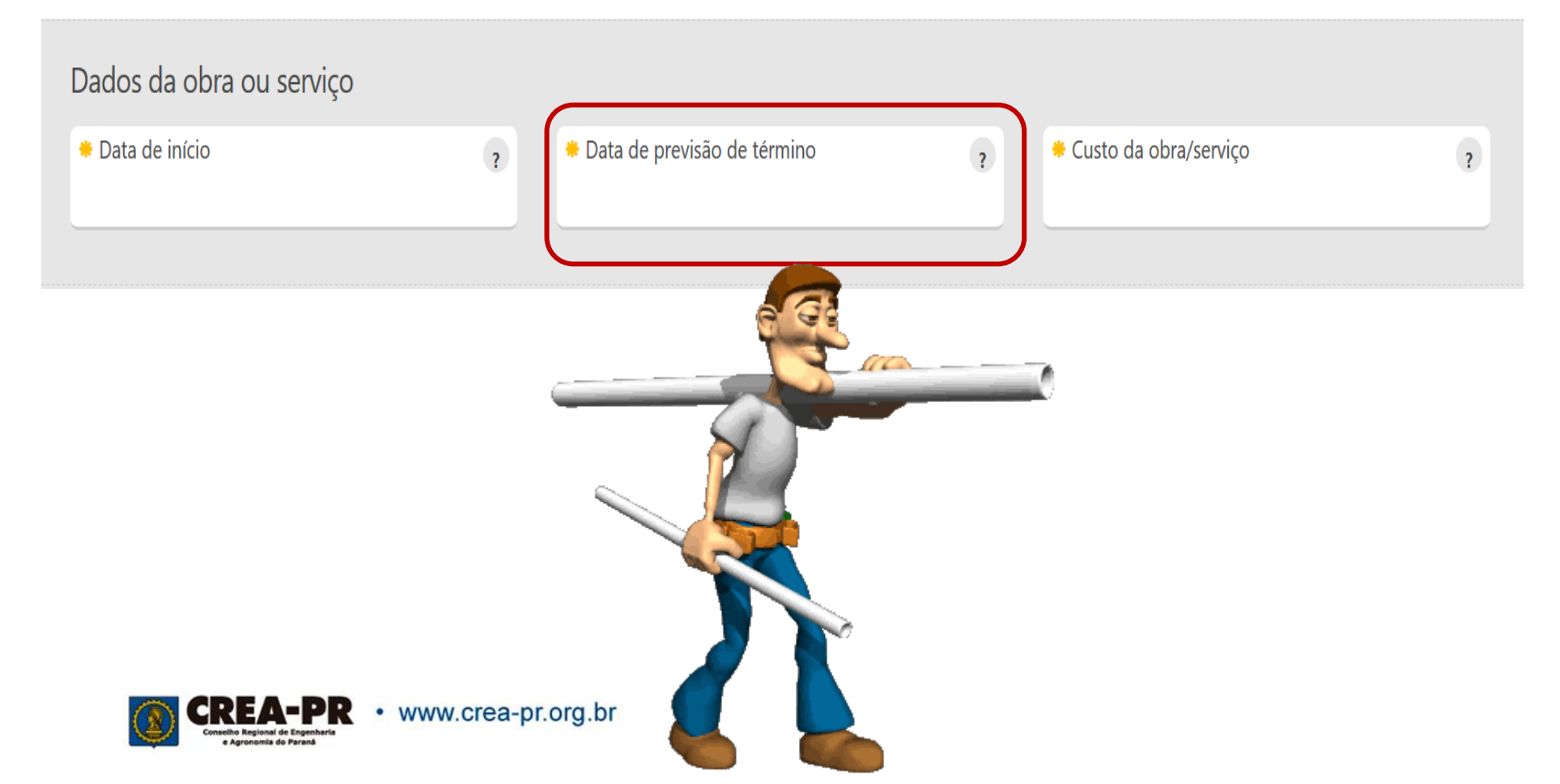

## Dados da obra ou serviço: Custo da obra/serviço

Informar o custo da obra/serviço (incluindo materiais e mão de obra). .

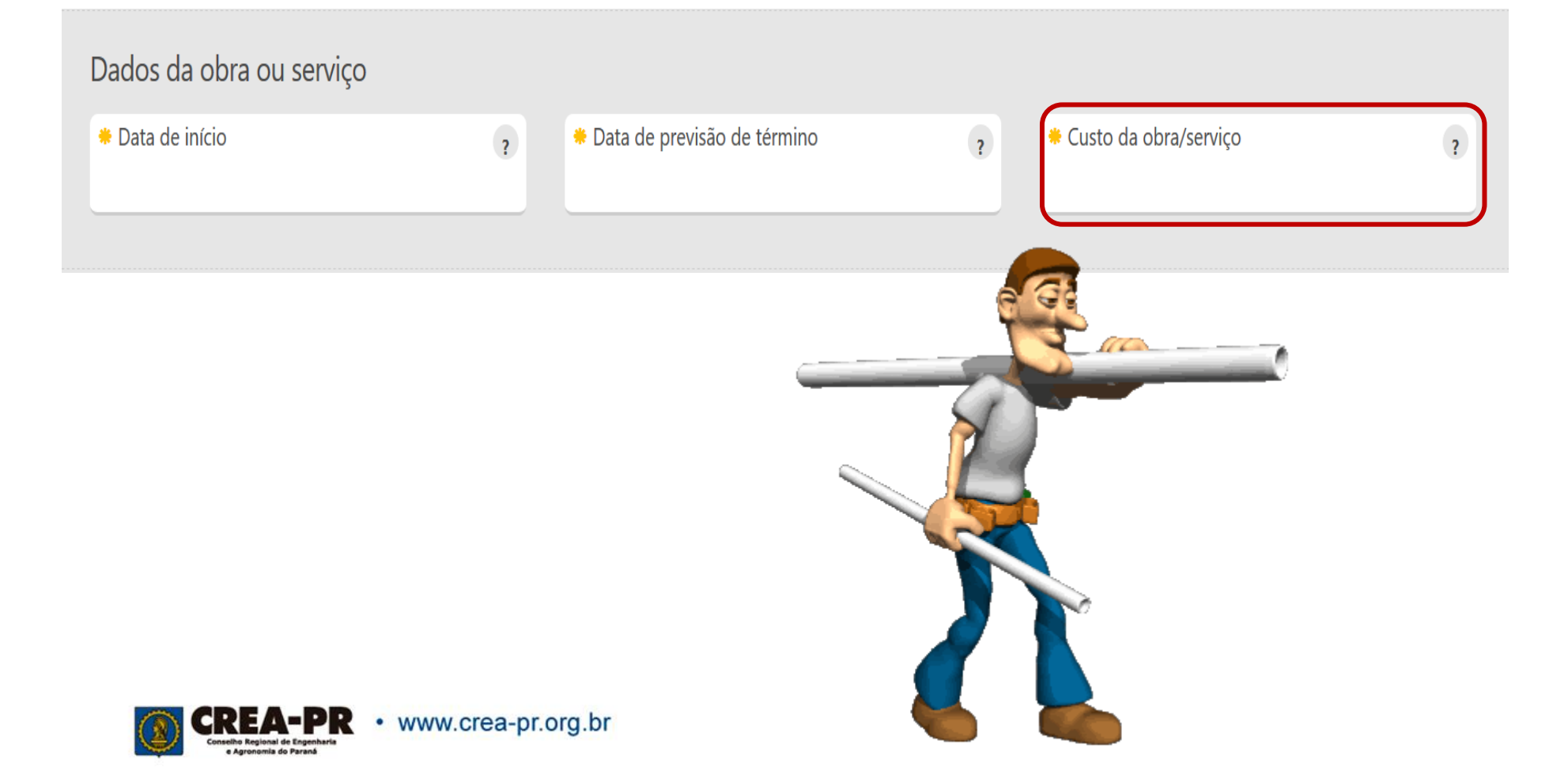

## Dados do proprietário

Preencher caso o proprietário do local seja diferente do contratante dos serviços. Se for o mesmo, é só copiar os dados já preenchidos.

| Dados do proprietário ?                               |                  |                       |          |
|-------------------------------------------------------|------------------|-----------------------|----------|
|                                                       | Copiar nome/docu | umento do contratante |          |
| Тіро                                                  | ?                | CPF/CNPJ              | 1        |
| Pessoa Jurídica (Direito Privado) brasileira          | X 🔻              | 76.639.384/0039-21    |          |
| Razão social                                          | ?                | Nome Social           | 2        |
| Conselho Regional de Engenharia e Agronomia do Paraná | i                |                       | 🖍 Editar |
| DDD ? Telefone/Celular                                | ?                |                       |          |
| 41 3350-6758                                          |                  |                       |          |

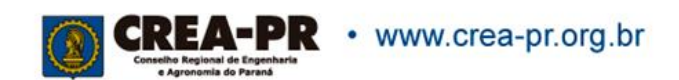

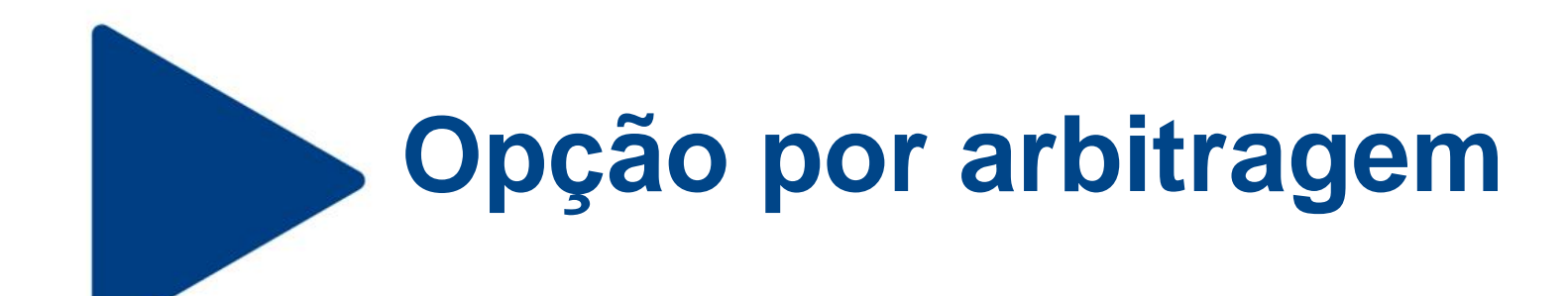

Opção pela resolução de conflitos na Câmara de Mediação e Arbitragem.

| Opção por arbitragem                                          |             |                          |
|---------------------------------------------------------------|-------------|--------------------------|
| Para resolução de conflitos deste contrato, sua opção é por a | arbitragem? | ?                        |
| ○ Sim.                                                        | 🔿 Não       |                          |
|                                                               |             |                          |
| Anterior                                                      |             | Mais ações 🔻 Endereços 🔰 |
|                                                               |             | 6 👝                      |

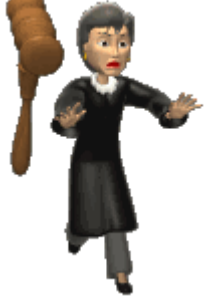

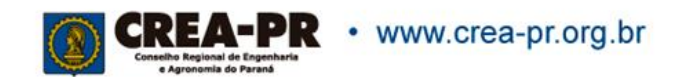

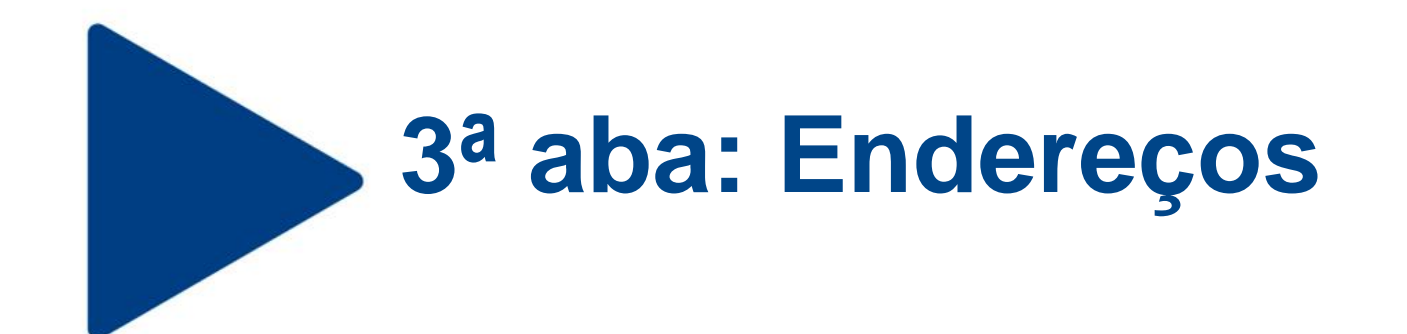

Nesta aba você pode copiar o endereço do contratante, ou salvar diversos endereços para o caso do serviço contratado ser realizado em mais de um endereço.

| Dados Gerais Contr             | ato Endereços  | Atividades Técnica | s Informações Co | mplementares                  |                              |        |   |
|--------------------------------|----------------|--------------------|------------------|-------------------------------|------------------------------|--------|---|
|                                |                | A                  | dicionar endere  | ço de obra ou                 | ı serviço                    |        |   |
| Copiar endereço<br>contratante | do País<br>BRA | ? Cl               | EP               | ?<br>Q Buscar                 | Cidade/UF                    |        | ? |
| Logradouro                     |                |                    |                  |                               | ?                            | Número | ? |
| Bairro                         |                |                    | ?                | Complemen                     | to (Apto, quadra, lote, etc) |        | ? |
| Latitude                       |                |                    | ?                | Longitude                     |                              |        | ? |
|                                |                |                    |                  |                               |                              |        |   |
|                                |                |                    | Salv             | var endereço<br>ar sem salvar |                              |        |   |

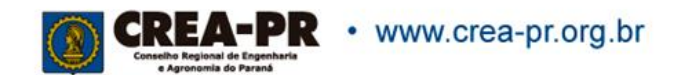

## Endereços de obras ou serviços

|                                                               | ART <del>-</del> | Serviços <del>-</del> | Financeiro <del>v</del> | Eleições 🗸 | Atendimento <del>v</del> | Sistemas <del>v</del> | Profissional <del>-</del> |
|---------------------------------------------------------------|------------------|-----------------------|-------------------------|------------|--------------------------|-----------------------|---------------------------|
| ro de ART de Obra/Serviço n.º 1720190000380 os 🛛 🗗 Preenchida |                  |                       |                         |            |                          |                       |                           |
| Dados Gerais Contrato Endereços Atividades Técnicas Inform    | nações Complem   | entares               |                         |            |                          |                       |                           |
| Ender                                                         | eços de obra     | as ou serviç          | OS                      |            |                          |                       |                           |
| Endereço / Cidade-UF / CEP                                    |                  |                       |                         |            |                          | Editar 🗶 Evolui       | ir.                       |
| DEPUTADO CARNEIRO DE CAMPOS, 555 / CURITIBA - PR / 80040-320  |                  |                       |                         |            |                          | Editar X Exclui       | ir                        |
| + Adicionar endereço ?                                        |                  |                       |                         |            |                          |                       |                           |
| < Anterior                                                    |                  |                       |                         | M          | 1ais ações 🔻 🛛 Ativ      | vidades Técnicas      | >                         |
|                                                               |                  |                       |                         | Nã<br>Ser  | o tem I<br>em inc        | imite<br>luídos       | de eno<br>s.              |
| <b>REA-PR</b> • www.crea-pr.org.br                            |                  |                       |                         |            |                          |                       |                           |

## 4<sup>a</sup> Aba: Atividades Técnicas

Nessa aba devem ser registradas todas as atividades técnicas desenvolvidas pelo profissional.

| gistro de ART de C | )bra/Serviço n.º | 172019000038 | 0 OS 📝 Preenchida   |                              |   |
|--------------------|------------------|--------------|---------------------|------------------------------|---|
| Dados Gerais       | Contrato         | Endereços    | Atividades Técnicas | Informações Complementares   |   |
|                    |                  |              |                     | Atividade técnica            |   |
| * Título           |                  |              |                     |                              | ? |
| Nível de a         | tuação           |              |                     | ? * Atividades profissionais | ? |

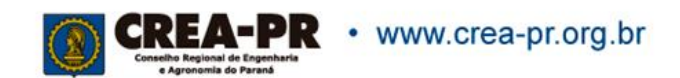

## Atividade técnica: Título

Este campo define as opções de códigos que serão liberados conforme a formação profissional. Quem possui mais de um código, pode selecionar atividades de todos os títulos.

| o de ART de Obr | a/Serviço n.º | 1720190000380 | ) OS 🕜 Preenchida   |                  |                            |   |
|-----------------|---------------|---------------|---------------------|------------------|----------------------------|---|
|                 |               |               |                     |                  |                            |   |
| Dados Gerais    | Contrato      | Endereços     | Atividades Técnicas | Informações Comp | lementares                 |   |
|                 |               |               |                     | Atividad         | e técnica                  |   |
| * Título        |               |               |                     |                  |                            | ? |
| Nível de atua   | ação          |               |                     | ?                | * Atividades profissionais | ? |

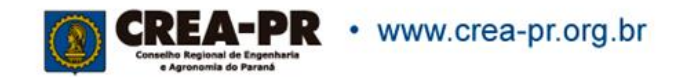

## Atividade técnica: Nível de atuação

Identifica o nível de responsabilidade técnica sobre a atividade a ser desenvolvida, individualmente ou por outros profissionais vinculados ao contrato.

|                                                                       | Atividade técnica                                                      |   |
|-----------------------------------------------------------------------|------------------------------------------------------------------------|---|
| * Título<br>ENGENHEIRO CIVIL                                          |                                                                        | ? |
| Nível de atuação                                                      | ? * Atividades profissionais                                           | ? |
| Assessoria<br>Assessoria em BIM<br>Assistência<br>Concepção           | >bra ou serviço                                                        |   |
| Concepção em BIM<br>Condução de equipe<br>Condução de serviço técnico | <ul> <li>Unidade de medida</li> <li>Salvar a vidade técnica</li> </ul> | ? |

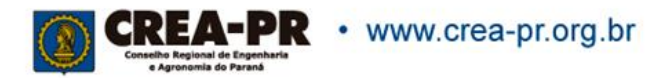

## Atividade técnica: Atividades profissionais

Identifica a atividade a ser desenvolvida pelo profissional para a execução da obra ou prestação do serviço. Podem ser selecionadas diversas atividades por nível de atuação e por obra ou serviço.

| * Título          |                | ?                          |
|-------------------|----------------|----------------------------|
| ENGENHEIRO CIVIL  |                | · · · ·                    |
| Nível de atuação  | ?              | * Atividades profissionais |
| Execução          | × •            |                            |
|                   |                | Aferição                   |
|                   | 🔻 Filtrar o pr | a Análise                  |
| * Obra ou serviço | ?              | Anteprojeto                |
|                   |                | Anteprojeto arquitetônico  |
| * Quantidade      | ?              | Arbitragem                 |
|                   | •              | Assessoria                 |
|                   |                | Assistência                |
|                   |                | Andienia                   |
|                   | Galvar ativi   | l'ade tècnica              |

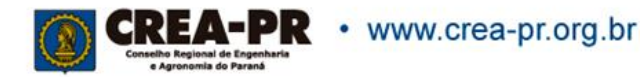

## Atividade técnica: Atividades profissionais

|                                                                       | Atividade      | técnica                                                                                                    |                     |
|-----------------------------------------------------------------------|----------------|----------------------------------------------------------------------------------------------------|---------------------|
| * Título<br>ENGENHEIRO CIVIL                                          |                |                                                                                                    | ?                   |
| Nível de atuação<br>Execução                                          | ?<br>× *       | <ul> <li>Atividades profissionais</li> <li>Execução de reforma X Execução de restauração</li> <li>Execução de desenho técnico</li> </ul> | ?<br>× <del>•</del> |
|                                                                       | ▼ Filtrar obra | a ou serviço                                                                                                    |                     |
| <ul> <li>Obra ou serviço</li> <li>de reforma de edificação</li> </ul> | ?<br>× *       | * Complemento                                                                                                    | ?                   |
| * Quantidade                                                          | ?              | * Unidade de medida                                                                                                    | ?<br>*              |
|                                                                       | H Salvar ativi | dade técnica                                                                                                    |                     |

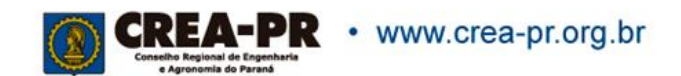

## Atividade técnica: Obra ou serviço

|                          | Atividade            | e técnica                                       |     |
|--------------------------|----------------------|-------------------------------------------------|-----|
| * Título                 |                      |                                                 | ?   |
| ENGENHEIRO CIVIL         |                      |                                                 | ~   |
| Nível de atuação         | ?                    | * Atividades profissionais                      | ?   |
| Execução                 | X 🔻                  | 🗱 Execução de reforma 🗮 Execução de restauração | × • |
|                          |                      | X Execução de descriho técnico                  |     |
|                          | <b>▼</b> Filtrar obr | a ou serviço                                    |     |
| * Obra ou serviço        | ?                    | * Complemento                                   | ?   |
| de reforma de edificação | × •                  | •                                               | Ŧ   |
| * Quantidade             | ?                    | * Unidade de medida                             | ?   |
|                          | \$                   |                                                 | ~   |
|                          |                      |                                                 |     |
|                          |                      |                                                 |     |
|                          | 💾 Salvar ativi       | dade técnica                                    |     |

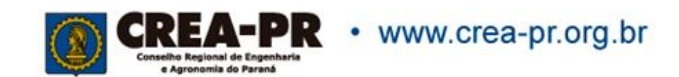

## Atividade técnica: Obra ou serviço

Filtrando.... Mesmo no filtro só aparecem atividades para as quais o profissional possui atribuição, conforme o título selecionado.

| Filtra  | r obra ou serviço X                      | Filtrar obra ou serviço                              |     | × |
|---------|------------------------------------------|------------------------------------------------------|-----|---|
|         |                                          |                                                      |     |   |
|         | Grupo                                    | Grupo<br>Construção Civil                            | x v |   |
|         | Atividades na Área da Engenharia Têxtil  | Subgrupo                                             |     |   |
| ž       | Computação                               | Edificações                                          | •   |   |
|         | Construção Civil                         | Instalações de Gases, Vapores e à Vácuo              |     |   |
| ço é ob | Controle e Automação                     | o é ob Instalações de Prevenção e Combate a Incêndio |     |   |
|         | Desenvolvimento e Lavra de Bens Minerais | Instalações Hidrossanitárias                         |     |   |
|         | Eletrônica                               | Materiais de Construção Civil                        |     |   |
|         | Eletrotécnica 🗸                          | Patologias                                           |     |   |

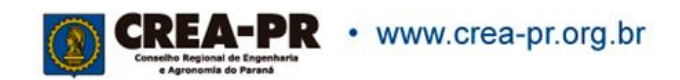

## Atividade técnica: Obra ou serviço

Identifica a obra ou o serviço objeto do contrato. Deve ser selecionada a opção que melhor se enquadra ao serviço contratado.

| * Título          |                     |                                                   |   |
|-------------------|---------------------|---------------------------------------------------|---|
| ENGENHEIRO CIVIL  |                     |                                                   |   |
| Nível de atuação  | ?                   | * Atividades profissionais                        |   |
| Execução          | X 🔻                 | 🗙 Execução de reforma 🛛 🗙 Execução de restauração | × |
|                   |                     | X Execução de desenho técnico                     |   |
|                   | 🔻 Editar filtros de | obra ou serviço                                   |   |
| * Obra ou serviço | ?                   | * Complemento                                     |   |
| de edificação     | × -                 |                                                   |   |
|                   |                     | Complemento é obrigatório.                        |   |
| * Quantidade      | ?                   | * Unidade de medida                               |   |
|                   |                     |                                                   |   |

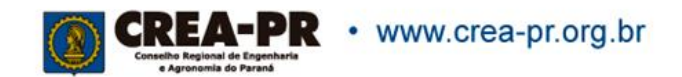

## Atividade técnica: Complemento

Identifica o complemento da obra ou serviço que será realizado pelo profissional com o objetivo de detalhar sua especificidade. Deve ser selecionada a opção que melhor se enquadra ao serviço contratado.

| •                 | ▼ Editar filtros de obra ou serviço       |
|-------------------|-------------------------------------------|
| * Obra ou serviço | ? Complemento ?                           |
| de edificação     | X V                                       |
|                   | de alvenaria                              |
| * Quantidade      | ? de madeira                              |
|                   | em materiais mistos                       |
|                   | em outros materiais                       |
|                   | A Salvar ativida em sistema pré-fabricado |
|                   |                                           |

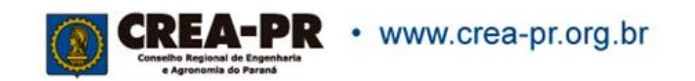

### Atividade técnica: Quantidade e Unidade de medida

Informa a medida da parcela da obra ou serviço a ser executada pelo profissional.

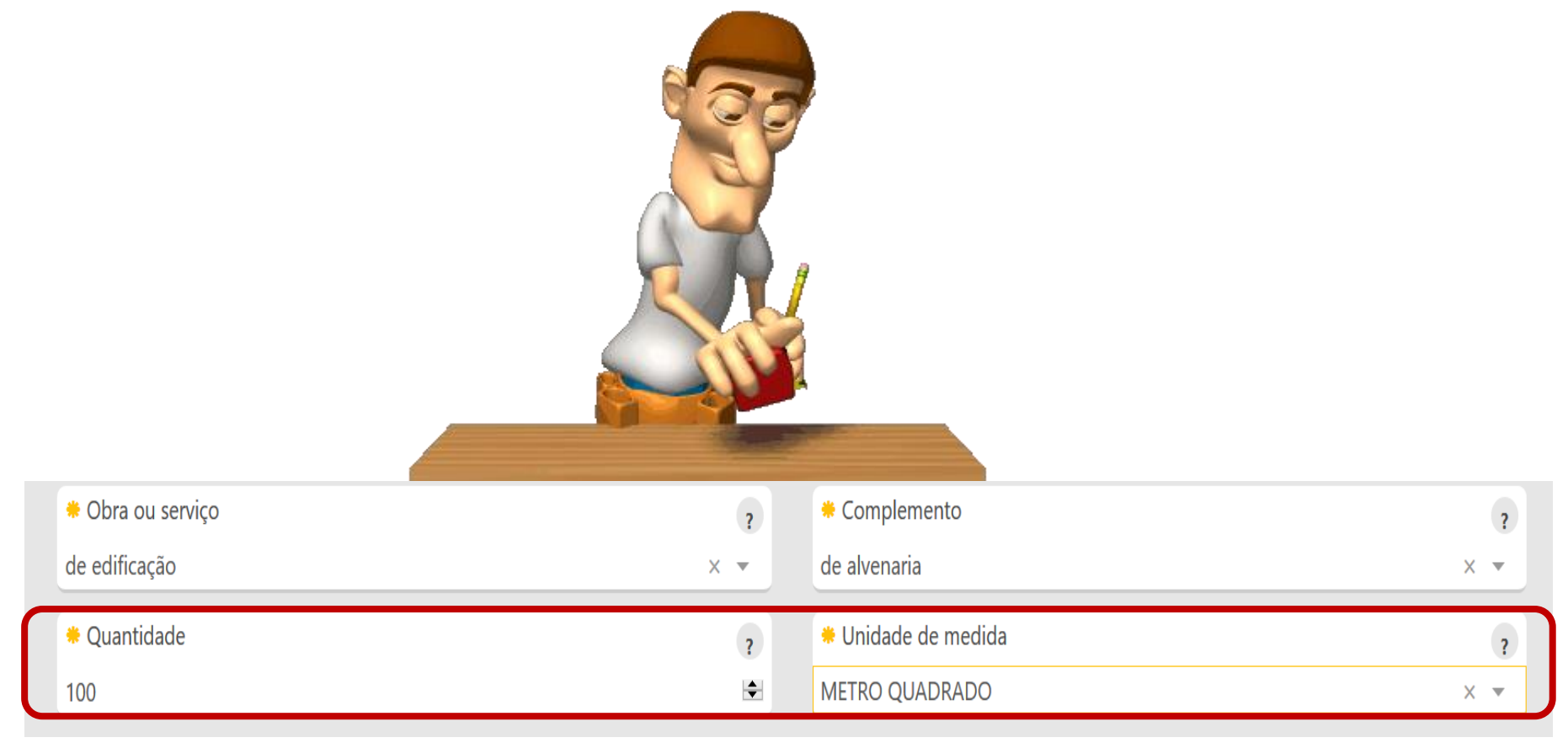

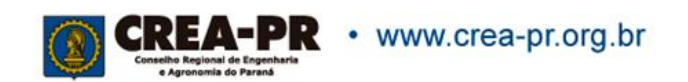

## Atividade Técnica: salvar

### Podemos adicionar e salvar quantas atividades técnicas forem desenvolvidas pelo profissional no mesmo contrato.

| Dados Gerais  | Contrato         | Endereços           | Atividades Técnicas        | Informações Complementares                            |                          |                      |
|---------------|------------------|---------------------|----------------------------|-------------------------------------------------------|--------------------------|----------------------|
|               |                  |                     | A                          | tividades técnicas deste contrato                     |                          |                      |
| Nível de atua | ção / atividades | s profissionais / o | obra ou serviço / compleme | ento                                                  |                          |                      |
| Execução / E  | execução de de   | esenho técnico,     | , Execução de reforma, E   | xecução de restauração / de edificação / de alvenaria |                          | 🖍 Editar 🛛 🗙 Excluir |
| + Adiciona    | r atividade téc  | inica               |                            |                                                       |                          |                      |
| Observaçõe    | S                |                     |                            |                                                       |                          | ?<br>🖍 Editar        |
| Anterior      |                  |                     |                            |                                                       | Mais ações 🔻 🛛 Informaçõ | 5es complementares 🕨 |

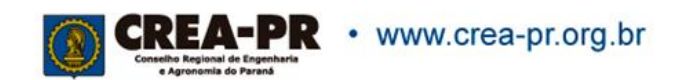

## Atividades técnicas do contrato

|                 | 1720190000380                                                       | ) OS 🗹 Preenchida                                                                                                    |                                                                                                    |                                                                                                    |                                                                                                    |
|-----------------|---------------------------------------------------------------------|----------------------------------------------------------------------------------------------------|----------------------------------------------------------------------------------------------------|----------------------------------------------------------------------------------------------------|----------------------------------------------------------------------------------------------------|
| Contrato        | Endereços                                                           | Atividades Técnicas                                                                                                   | Informações Complementares                                                                                                    |                                                                                                    |                                                                                                    |
| io / atividades | profissionais / o                                                   | A<br>bra ou serviço / compleme                                                                                        | atividades técnicas deste contrato                                                                                                    |                                                                                                    |                                                                                                    |
| ecução de de    | esenho técnico,                                                     | Execução de reforma, E                                                                                                | xecução de restauração / de edificação / de alvenaria                                                                                                    | 🖍 Editar                                                                                                    | × Excluir                                                                                                    |
| Projeto, Proje  | to arquitetônic                                                     | o, Projeto de instalaçõe                                                                                              | s / de edificação / de alvenaria                                                                                                    | 🖍 Editar                                                                                                    | × Excluir                                                                                                    |
| F               | Contrato<br><b>o / atividades</b><br>ecução de de<br>Projeto, Proje | Contrato Endereços<br>o / atividades profissionais / o<br>ecução de desenho técnico,<br>Projeto, Projeto arquitetônic | Contrato Endereços Atividades Técnicas<br>o / atividades profissionais / obra ou serviço / complemente<br>ecução de desenho técnico, Execução de reforma, E<br>Projeto, Projeto arquitetônico, Projeto de instalaçõe | Contrato       Endereços       Atividades Técnicas       Informações Complementares         Atividades técnicas deste contrato       Atividades técnicas deste contrato         o / atividades profissionais / obra ou serviço / complemento         ecução de desenho técnico, Execução de reforma, Execução de restauração / de edificação / de alvenaria         Projeto, Projeto arquitetônico, Projeto de instalações / de edificação / de alvenaria | Contrato Endereços   Atividades Técnicas Informações Complementares Atividades técnicas deste contrato o / atividades profissionais / obra ou serviço / complemento ecução de desenho técnico, Execução de reforma, Execução de restauração / de edificação / de alvenaria Projeto, Projeto arquitetônico, Projeto de instalações / de edificação / de alvenaria |

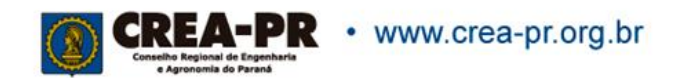

## Atividades técnicas: observações

| Regist | Registro de ART de Obra/Serviço n.º 1720190000380 os 🗹 Preenchida           |                  |                   |                          |                                   |               |  |
|--------|-----------------------------------------------------------------------------|------------------|-------------------|--------------------------|-----------------------------------|---------------|--|
|        | Dados Gerais                                                                | Contrato         | Endereços         | Atividades Técnicas      | Informações Complementares        |               |  |
|        |                                                                             |                  |                   | Ą                        | tividades técnicas deste contrato |               |  |
|        | Nível de atuação / atividades profissionais / obra ou serviço / complemento |                  |                   |                          |                                   |               |  |
|        | Elaboração /                                                                | ' Projeto, Proje | eto arquitetônico | o, Projeto de instalaçõe | s / de edificação / de alvenaria  | ar 🗙 Excluir  |  |
|        | + Adiciona                                                                  | r atividade téc  | nica              |                          |                                   |               |  |
| C      | Observações                                                                 | S                |                   | ]                        |                                   | ?<br>🖍 Editar |  |

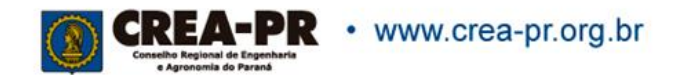

### Atividades técnicas: observações

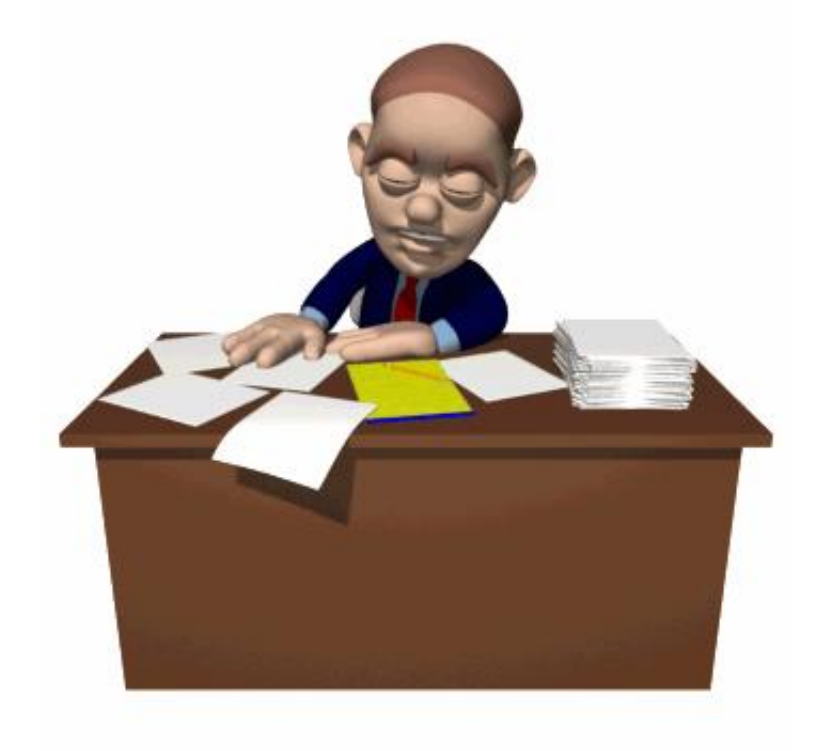

Se necessário, descreva características da obra ou serviço (até 110 caracteres).

Este campo não tem como objetivo descrever detalhadamente o contrato nem a obra/serviço.

Com o preenchimento deste campo a ART será encaminhada para análise, que pode resultar em aprovação, necessidade de substituição ou até a anulação.

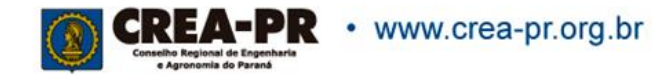

## Valor da taxa e dados para conferência

| RT de Obra ou Serviço nº     | 1720190000380 <b>OS 🗹 Preenchida</b> |                                    |              |                  |                                       |  |
|------------------------------|--------------------------------------|------------------------------------|--------------|------------------|---------------------------------------|--|
|                              |                                      |                                    |              |                  |                                       |  |
|                              |                                      |                                    |              |                  |                                       |  |
|                              |                                      | [                                  | Dados gerais |                  |                                       |  |
|                              |                                      |                                    |              |                  |                                       |  |
| Forma de registro<br>Inicial |                                      | Participação técnica<br>Individual |              | Vincula<br>Sem v | ação por empreendimento<br>rinculação |  |
| Empresa contratada           |                                      |                                    |              |                  |                                       |  |
| Autônomo, ou co              | ntratado por empresa não registrada  |                                    |              |                  |                                       |  |

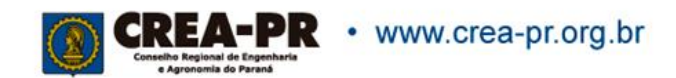

### Valor da taxa e dados para conferência

| Contrato                                                                                                    |                                                                                            |                                                                                                    |  |  |  |  |  |
|----------------------------------------------------------------------------------------------------|--------------------------------------------------------------------------------------------|----------------------------------------------------------------------------------------------------|--|--|--|--|--|
| 02/05/2019 - R\$ 10.000,00                                                                                                    |                                                                                            |                                                                                                    |  |  |  |  |  |
| Contratante<br>CONSELHO REGIONAL DE ENG<br>Pessoa Jurídica (Direito Privado<br>(41) 33506758 - crea@crea.org.<br>PADRE GERMANO MAYER, 116<br>ALTO DA RUA XV, CURITIBA-PR | ENHARIA E AGRONOMIA DO PARANÁ<br>) brasileira - 76.639.384/0039-21<br>.br<br>9 - 80045-310 | Proprietário<br>CONSELHO REGIONAL DE ENGENHARIA E AGRONOMIA DO PARANÁ<br>Pessoa Jurídica (Direito Privado) brasileira - 76.639.384/0039-21 |  |  |  |  |  |
| Dados da Obra/Serviço                                                                                                    |                                                                                            |                                                                                                    |  |  |  |  |  |
| Data de início<br>05/05/2019                                                                                                    | Data de previsão de término<br>13/12/2019                                                  | Custo da obra ou serviço<br>R\$ 5.000,00                                                                                                   |  |  |  |  |  |
| Endereços<br>• PADRE GERMANO MAYER, 1                                                                                                    | 169 - 80045-310 - ALTO DA RUA XV, CURITIBA-P                                               | R                                                                                                    |  |  |  |  |  |

DEPUTADO CARNEIRO DE CAMPOS, 555 - 80040-320 - HUGO LANGE, CURITIBA-PR

#### Opção por arbitragem

Não. A resolução de conflitos deste contrato não será por arbitragem.

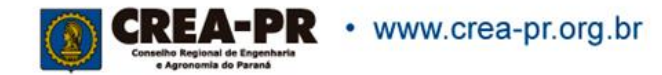

## Valor da taxa e dados para conferência

Atividades Técnicas

| Nível de atuação / atividades profissionais / obra ou serviço / complemento                                         | Quantidade / Unidade de medida |  |
|----------------------------------------------------------------------------------------------------|--------------------------------|--|
| Execução / Execução de desenho técnico, Execução de reforma, Execução de restauração / de edificação / de alvenaria | 100 M2                         |  |
| Elaboração / Projeto, Projeto arquitetônico, Projeto de instalações / de edificação / de alvenaria                  | 100 M2                         |  |

Observações

✓ Dados conferidos. Finalizar preenchimento e gerar boleto bancário

**〈** Voltar

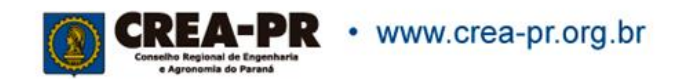

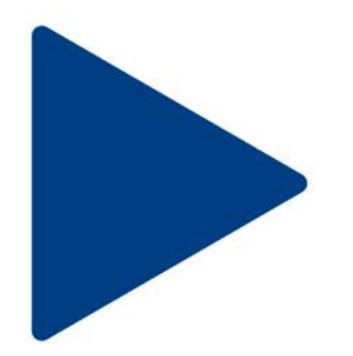

Temos muito que aprender sobre o preenchimento de ARTs antes de entrar no ar o novo sistema.

Todos os funcionários do Crea-PR deverão estar prontos para tirar as dúvidas dos profissionais.

Agora, vamos aprender preenchendo ARTs de todos os tipos. Acesse o link e pratique!!!!!!

Se precisar de ajuda, estou à disposição.

https://servicos.crea-pr.org.br/restrito

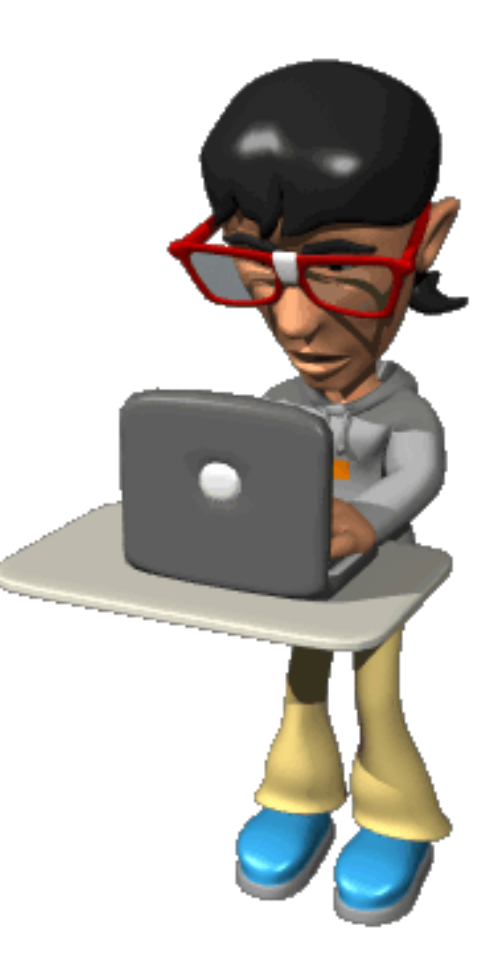

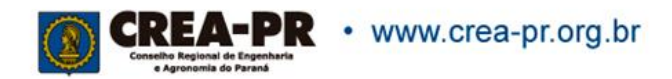

Cristiane da S. Werneck Regional Curitiba (41) 3350-6758 cristiane@crea-pr.org.br 03/05/2019

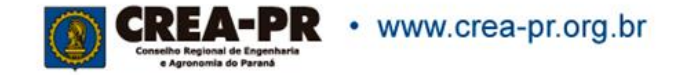